TECHNICAL WHITE PAPER September 2024

# InfiniBand Configuration on VMware vSphere 8

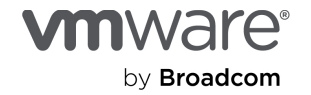

# Contents

| Introduction                                                              |
|---------------------------------------------------------------------------|
| Updated configuration workflow diagram3                                   |
| Steps to configure InfiniBand with vSphere 8.x5                           |
| 1 Make sure the native Mellanox driver exists in ESXi                     |
| 2 Install MFT and NMST using vSphere Lifecycle Manager                    |
| 2.1 Download the MFT and NMST packages                                    |
| 2.2 Import the MFT and NMST packages into Lifecycle Manager               |
| 2.3 Remediate hosts with Lifecycle Manager                                |
| 2.4. Set the native Mellanox driver in recovery mode (optional)7          |
| 3 Enable or disable InfiniBand SR-IOV                                     |
| 3.1 Enable SR-IOV                                                         |
| 3.2 Disable SR-IOV if using passthrough                                   |
| 4 Configure InfiniBand switches                                           |
| 4.1 Update MLNX-OS on IB switches                                         |
| 4.2 Enable Open-SM virtualization support for SR-IOV10                    |
| Known issues                                                              |
| Behavioral variations when passing through virtual and physical functions |
| Differences in Open-SM utilities                                          |
| Differences in mst status                                                 |
| Troubleshooting for MLX cards not listed in the mst status command        |
| Performance test                                                          |
| Unidirectional bandwidth                                                  |
| Bidirectional bandwidth                                                   |
| Conclusion                                                                |
| References                                                                |
| About the author                                                          |
| Acknowledgments                                                           |

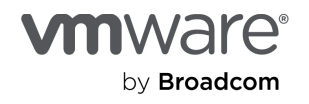

### Introduction

Two years ago, we published technical white papers detailing the setup process for <u>InfiniBand passthrough</u> and <u>InfiniBand SR-IOV</u> on VMware vSphere® 7. In response to ongoing customer inquiries about implementing these features on vSphere 8 and VMware Cloud Foundation® (VCF), we are providing an update to our original paper.

# Updated configuration workflow diagram

Figure 1 shows the updated workflow. The previous paper's workflow remains valid for the most part, but this update addresses a few key aspects that require special attention.

Figure 1. Flow chart to enable InfiniBand SR-IOV on NVIDIA/Mellanox ConnectX-5/6/7 in vSphere 8.x (next page)

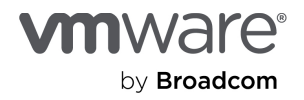

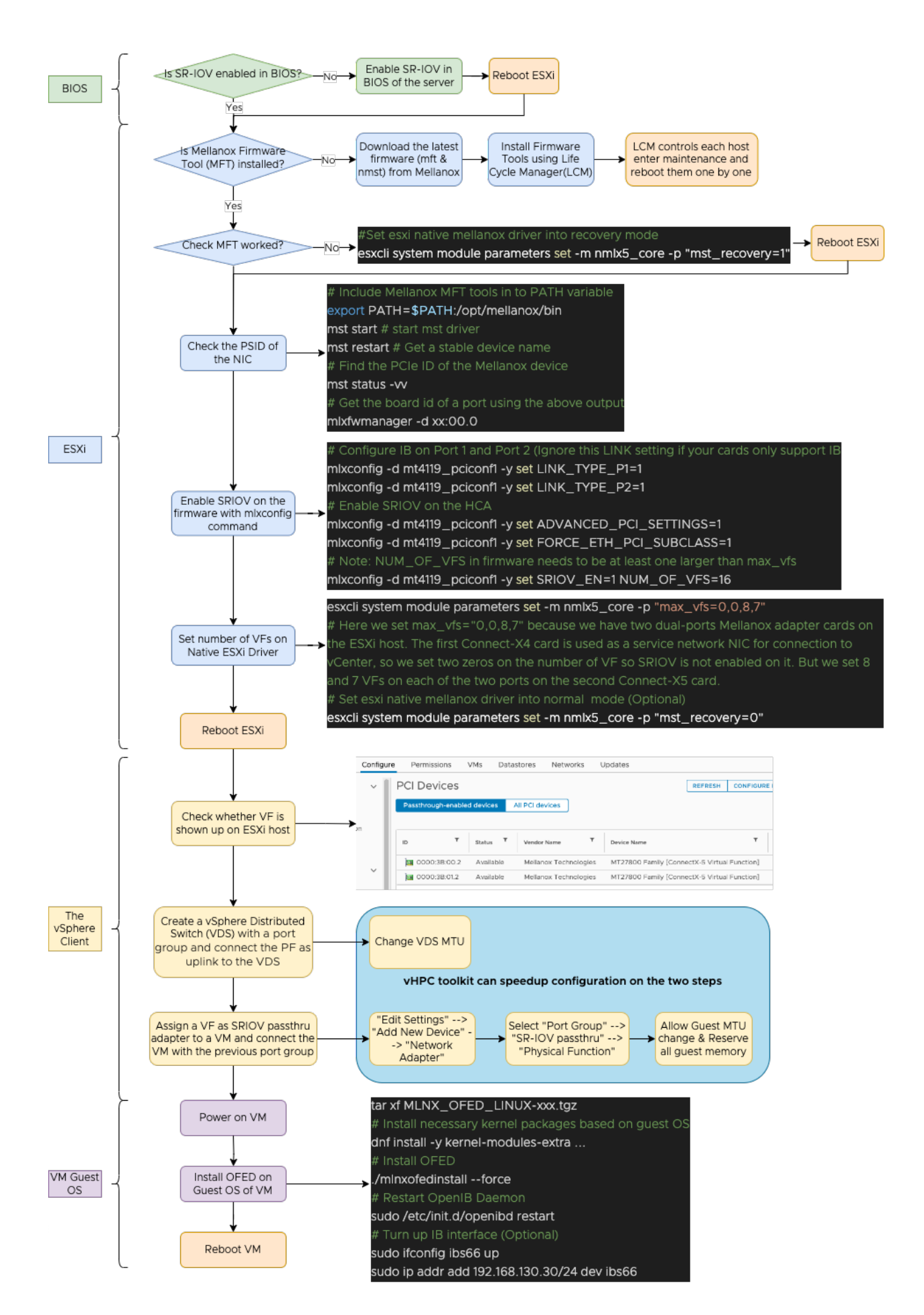

# Steps to configure InfiniBand with vSphere 8.x

### 1 Make sure the native Mellanox driver exists in ESXi

vSphere 8.x includes a native Mellanox driver for VMware® ESXi™ hosts, eliminating the need for you to download it. To verify the presence of the driver, you can run the following command:

 \$ esxcli software
 vib list | grep -i nmlx5

 nmlx5-cc
 4.23.0.66-2vmw.802.0.0.22380479
 VMW
 VMwareCertified
 2024-05-14
 host

 nmlx5-core
 4.23.0.66-2vmw.802.0.0.22380479
 VMW
 VMwareCertified
 2024-05-14
 host

 nmlx5-rdma
 4.23.0.66-2vmw.802.0.0.22380479
 VMW
 VMwareCertified
 2024-05-14
 host

### 2 Install MFT and NMST using vSphere Lifecycle Manager

Installing Mellanox Firmware Tools (MFT and NMST) is now easier than ever with vSphere Lifecycle Manager. Gone are the days of using the esxcli command line on each host. Instead, virtual infrastructure () admins can leverage Lifecycle Manager to streamline the process.

### 2.1 Download the MFT and NMST packages

To get started, download the Mellanox Firmware Tools (MFT and NMST) packages from the following link: <u>https://network.nvidia.com/products/adapter-software/firmware-tools/</u>

Ensure you select the package compatible with vSphere 8.x. On the NVIDIA download page, this is VMware ESX Server version 8.0 Native.

#### 2.2 Import the MFT and NMST packages into Lifecycle Manager

Once downloaded, **unpack** the packages and upload the following **zip** files to Lifecycle Manager:

- Mellanox-MFT-Tools\_xxx.zip
- Mellanox-NATIVE-NMST\_xxx.zip

To do this, follow these steps:

- 1. Open the vSphere Client menu by clicking on the three lines in the top left corner next to vSphere Client.
- 2. Select Lifecycle Manager.
- 3. Select ACTIONS > Import Updates.

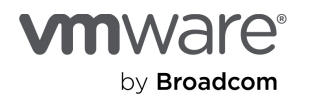

| vSphere Client Q       | Search in all environments  |            |                                                           |                                 |
|------------------------|-----------------------------|------------|-----------------------------------------------------------|---------------------------------|
|                        |                             | Import     | Updates                                                   | ×                               |
| Lifecycle Manager      | ACTIONS                     |            |                                                           |                                 |
|                        | Undates                     | You can im | nport by selecting a .zip file or a URL. Contents<br>tes. | will be imported to Image Depot |
| Image Depot Updates    | Sync Updates                | Undate     |                                                           |                                 |
| ESXI VERSIONS VENDOR A | Import Updates              |            | Filename or URL                                           | BROWSE                          |
| ESXi Versions          | Hardware Compatibility List |            |                                                           |                                 |
| Version                | Sync HCL                    |            |                                                           | CANCEL                          |

Figure 2. Use Lifecycle Manager to import MFT and MST components

#### 2.3 Remediate hosts with Lifecycle Manager

After importing the MFT packages, on the left panel, navigate to **Hosts > Updates** and click the **Images** tab in your targeted cluster. From there, you can:

- Check compliance to ensure all hosts are eligible for the update.
- Start the remediation process by following the guide: <u>Firmware Updates with vSphere Lifecycle Manager</u>

#### Figure 3. Use Lifecycle Manager to remediate the whole cluster

| osts 🗸 🗸                                              | Image<br>Hosts in this cluster are managed co                                  | llectively. This image below will be applied to all hosts in th            | s cluster.                   | EDIT                                          |
|-------------------------------------------------------|--------------------------------------------------------------------------------|----------------------------------------------------------------------------|------------------------------|-----------------------------------------------|
| Hardware Compatibility<br>VMware Tools<br>VM Hardware | ESXi Version<br>Vendor Addon ①<br>Firmware and Drivers Addon ①<br>Components ① | 8.0 U2b - 23305546<br>None<br>None<br>5 additional components Hide details |                              |                                               |
|                                                       |                                                                                | Show Additional components ~                                               |                              |                                               |
|                                                       |                                                                                | Component Name                                                             | Version                      | Notes T                                       |
|                                                       |                                                                                | Mellanox MFT Tools for VMware ESXi Server                                  | 4.26.1.102                   | Manually added component                      |
|                                                       |                                                                                | Mellanox NATIVE_NMST Drivers for VMware ESXi Server                        | 4.26.1.102                   | Manually added component                      |
|                                                       |                                                                                | NVIDIA AI Enterprise vGPU driver for VMWare ESX-8.0.0                      | 550.54.16                    | Manually added component                      |
|                                                       |                                                                                | NVIDIA GPU monitoring and management daemon                                | 550.54.16 - Build 0000       | Manually added component                      |
|                                                       |                                                                                |                                                                            | Comp                         | oonents per page 10 $\checkmark$ 5 components |
|                                                       | A Firmware information is unavailab<br>manually. See details                   | le without a Hardware Support Manager configured as par                    | t of the cluster's image. Fi | mware compatibility must be verified          |
|                                                       | Image Compliance                                                               |                                                                            |                              | CHECK COMPLIANCE ····                         |
|                                                       | Last checked on 09/07/2024, 10:17:32 PM (9 days                                | ago)                                                                       |                              |                                               |
|                                                       | Remediation settings are set to customized va                                  | uses and will not get changed by globally defined settings. Deset values   |                              |                                               |

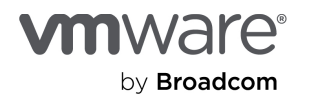

You can sit back and relax while Lifecycle Manager applies the update to each host in the cluster. Lifecycle Manager will automatically put each host into maintenance mode and install the components individually, ensuring a seamless and efficient update process.

#### 2.4. Set the native Mellanox driver in recovery mode (optional)

In some cases, after installing the MFT and MST components, the IB cards may not be recognizable using the mst status command. This is usually due to the IB cards requiring a reset after the ESXi installation.

To resolve this issue:

**Note:** This process requires two reboots of the host: one to enable recovery mode and another to revert to normal mode. This operation typically needs a one-time effort.

1. Set the native Mellanox driver in recovery mode using the following command:

# Enabling Recovery Mode
esxcli system module parameters set -m nmlx5\_core -p "mst\_recovery=1"

- 2. After enabling recovery mode, reboot the ESXi host.
- 3. After the host is back online, you should see the IB devices listed in the mst status output.
- 4. After the IB devices are functioning correctly, you must set the IB native driver back to normal mode. To do this, run the following command:

```
# Reverting to Normal Mode
esxcli system module parameters set -m nmlx5_core -p "mst_recovery=0"
```

5. Reboot the ESXi host.

### 3 Enable or disable InfiniBand SR-IOV

If you have multiple IB cards installed on your ESXi host, especially for large language model (LLM) training, you'll need to configure SR-IOV.

**Note:** If you're using passthrough and plan to continue using it, you don't need to configure SR-IOV. If you have already enabled SR-IOV, you must disable it as described in step 3.2.

#### 3.1 Enable SR-IOV

For hosts equipped with multiple IB cards, especially those used for large language model (LLM) training, it's essential to configure the IB cards to be recognized by the native mlx driver in ESXi. This involves setting the IB cards to be ETH controllers. To do this, run the following script on the ESXi host.

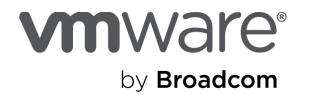

InfiniBand Configuration on VMware vSphere 8

The script uses three mlxconfig commands to configure Mellanox devices by modifying specific firmware settings.

- mlxconfig -d \$device -y set ADVANCED\_PCI\_SETTINGS=1
  - Enables advanced PCIe configuration settings, allowing modification of low-level PCIe configurations.
- mlxconfig -d \$device -y set FORCE\_ETH\_PCI\_SUBCLASS=1
  - Forces the PCIe subclass to be recognized as an Ethernet controller. The underlying protocol is still the IB fabric.
- mlxconfig -d \$device -y set SRIOV\_EN=1 NUM\_OF\_VFS=16
  - Enables SR-IOV and creates 16 virtual functions (VFs) as an example. This number should be at least one larger than the sum of VFs created by max\_vfs to reserve one VF for the physical function (PF).

#### Important notes:

- In vSphere 8.x, IB VFs are expected to display as **Down** in the UI, similar to vSphere 7. However, this does not indicate a problem. To verify the status of the IB VF, check the VM level for an active link state, which confirms that the VF is functioning correctly.
- The esxcli command is equivalent to configuring SR-IOV in the PCI Devices panel and setting the number of VFs in vCenter.
- If you encounter issues, you can log into the ESXi host client to enable SR-IOV on the specific device directly.

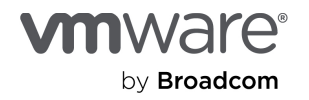

| vmware ESXi      |                             |                            |                                        | n                            | oot@w4-hs3-k1312.eng | .vmware.com -                                                      | Help - I Q    | Search              | - |
|------------------|-----------------------------|----------------------------|----------------------------------------|------------------------------|----------------------|--------------------------------------------------------------------|---------------|---------------------|---|
| Navigator 1      | w4-hs3-k1312.eng.vmware.com | m - Manage                 |                                        |                              |                      |                                                                    |               |                     |   |
| + E Host         | System Hardware Lic         | ensing Packages            | Services Security & u                  | sers                         |                      |                                                                    |               |                     |   |
| Monitor          | PCI Devices                 | 😂 Toggle passthrough       | Configure SR-IOV                       | / Hardware label 🛛 🌇 Rebo    | ot host 🕴 🤁 Refresh  |                                                                    | Q MELL        | ANOX ×              | ) |
| Virtual Machines | Power Management            | Address 📀                  | Description                            |                              | *                    | SR-IOV 😞                                                           | Passthrough 🥪 | Hardware La 📀       |   |
| Storage 2        |                             | 0000:1a:00.1               | Mellanox Technologies MT               | 27710 Family [ConnectX-4 L   | x]                   | Not capable                                                        | Disabled      |                     |   |
| Networking       |                             | 0000:1a:00.0               | Mellanox Technologies MT               | 27710 Family [ConnectX-4 L   | x]                   | Not capable                                                        | Disabled      |                     |   |
|                  |                             | 0000:3b:02.3               | Mellanox Technologies MT               | 27800 Family [ConnectX-5 V   | irtual Function]     | Not capable                                                        | Active        |                     |   |
|                  |                             | 0000:3b:02.2               | Mellanox Technologies MT               | 27800 Family [ConnectX-5 V   | irtual Function)     | Not capable                                                        | Active        |                     |   |
|                  |                             | 0000:3b:00.3               | Mellanox Technologies MT               | 27800 Family [ConnectX-5 V   | irtual Function]     | Not capable                                                        | Active        |                     |   |
|                  |                             | 0000:3b:00.2               | Mellanox Technologies MT               | 27800 Family [ConnectX-5 V   | irtual Function]     | Not capable                                                        | Active        |                     |   |
|                  |                             | 0000:3b:00.1               | Mellanox Technologies Col              | nnectX-5 VPI adapter card El | DR IB (100Gb/s) a    | Active                                                             | Disabled      |                     |   |
|                  | 4                           | Configure SR-IOV for Cor   | nnectX-5 VPI adapter card              | EDR IB (100Gb/s) an          | 00Gb/s) a            | Active                                                             | Disabled      |                     |   |
|                  |                             | Enabled                    | 🔾 Yes 🔿 No                             |                              |                      |                                                                    |               | 8 items "           |   |
|                  |                             | Virtual functions          | [1] - ② Mi<br>Function 0x1<br>Bus 0x3b | sximum 16                    | and 100Gb            | E dual-port QS<br>ellanox Technologies<br>200<br>ct<br>ct6x3<br>x0 | FP28 (MCX55   | i6A-ECAT)           |   |
|                  | 🗐 Recent tasks              |                            |                                        |                              |                      |                                                                    |               |                     |   |
|                  | Task                        | ∼ Target                   | ~ Initiator ~                          | Queued v Sta                 | rted ~ A             | esult 🔺                                                            | ×             | Completed •         | ~ |
|                  | Update Passthru Config      | w4-hs3-k1312.eng.vmware.co | em exat                                | 08/30/2022 17:31:25 08/3     | 0/2022 17:31:25      | Completed successf                                                 | ñy            | 08/30/2022 17:31:39 |   |
|                  | Update Passifiru Config     | w4-hs3-k1312.eng.vmware.co | im ibot                                | 08/30/2022 17:31:29 08/3     | 0/2022 17:31:29      | Completed successA                                                 | юy            | 08/30/2022 17:31:46 |   |

If you encounter issues (e.g., changing the number of VFs is not responding in the vSphere Client), you can
log into the ESXi host UI followed by Host → Manage → Hardware → PCI Devices → Configure SR-IOV →
Select the physical adapters in the list → Change the Number of virtual functions.

#### 3.2 Disable SR-IOV if using passthrough

If you need to disable SR-IOV to switch to passthrough mode, run the following script:

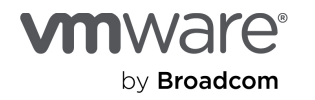

### 4 Configure InfiniBand switches

#### 4.1 Update MLNX-OS on IB switches

If you're using an older MLNX-OS on your IB switches, contact your MLX support for assistance in updating to the latest version. Mismatched MLNX-OS versions in the switch and firmware versions in the MLX adapters can cause communication issues, including the IB interface showing as down in the VM. To verify your current MLNX-OS version, use the following command:

| sc2-03-r04ibswa  | [standalone: master] (config) # <b>show version</b> |
|------------------|-----------------------------------------------------|
| Product name:    | MLNX-OS                                             |
| Product release: | 3.11.1004                                           |
| Build ID:        | #1-dev                                              |
| Build date:      | 2023-08-09 11:05:30                                 |
| Target arch:     | x86_64                                              |
| Target hw:       | x86_64                                              |
| Built by:        | sw-r2d2-bot@3fe32015ceb9                            |
| Version summary: | X86 64 3.11.1004 2023-08-09 11:05:30 x86 64         |

#### 4.2 Enable Open-SM virtualization support for SR-IOV

To ensure IB SR-IOV works correctly, verify that Open-SM virtualization support is enabled on the 9700 switch. Follow these steps:

```
sc2-03-r04ibswa [standalone: master] > en
sc2-03-r04ibswa [standalone: master] # config t
sc2-03-r04ibswa [standalone: master] (config) # show ib sm
enable
sc2-03-r04ibswa [standalone: master] (config) # show ib sm virt
Enabled
```

If Open-SM virtualization support is not enabled, run the following command to enable it:

#### ib sm virt enable

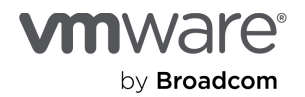

## Known issues

### Behavioral variations when passing through virtual and physical functions

#### Differences in Open-SM utilities

When passing a VF through to a VM, you might notice that the VFs cannot function in the output of the sminfo and ibnodes commands as follows. This behavior is expected because the output is normal when passing a VF through to a VM.

\$ sudo sminfo
ibwarn: [263849] \_do\_madrpc: send failed; Operation not permitted
ibwarn: [263849] mad\_rpc: \_do\_madrpc failed; dport (Lid 1)
sminfo: iberror: failed: quere
\$ sudo ibhosts
ibwarn: [263855] \_do\_madrpc: send failed; Invalid argument
ibwarn: [263855] mad\_rpc: \_do\_madrpc failed; dport (DR path slid 0; dlid 0; 0)
./libibnetdisc/ibnetdisc.c:807; Failed to resolve self
/usr/sbin/ibnetdiscover: iberror: failed: discover failed

In contrast, when passing a PF through to the VM, the commands should work as expected because Open-SM utilities function with PFs only.

\$ sudo sminfo
sminfo: sm lid 1 sm guid 0xfc6a1c0300635dc0, activity count 1328 priority 0 state 3 SMINFO\_MASTER
\$ sudo ibnodes
Ca : 0xa088c2030006d8c0 ports 1 "MT4129 ConnectX7 Mellanox Technologies"
...
Switch : 0xfc6a1c0300635dc0 ports 65 "MF0;sc2-03-r04ibswb:MQM9700/U1" enhanced port 0 lid 1 lmc 0

#### Differences in mst status

When passing a PF through to the ESXi host, you can see the devices listed in the **Passthrough-enabled** tab in the **PCI Devices** section of the vSphere Client/vCenter. However, running the **mst status** command in the ESXi shell might not show these devices. This is expected in this use case because you would typically manage the devices' firmware at the VM level rather than the ESXi level.

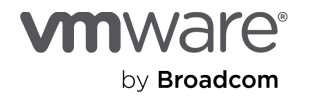

### Troubleshooting for MLX cards not listed in the mst status command

In some very rare cases, the nmlx5\_core module may unexpectedly unload. To troubleshoot this issue, check whether the nmlx5\_core module is loaded and enabled on your ESXi host by running the following command:

\$ esxcli system module list | grep nmlx
nmlx5\_core true true

If the module is not loaded, you can reload it using the following steps:

1. Unload the nmlx5\_rdma and nmlx5\_core modules:

```
> vmkload_mod -u nmlx5_rdma
> vmkload_mod -u nmlx5_core
```

Load the nmlx5\_core module with the mst\_recovery=1 parameter:

```
> vmkload_mod nmlx5_core mst_recovery=1
```

3. Check the status of the devmgr process and send a SIGHUP signal to the process.

```
> ps -c | grep devmgr
```

- > kill -HUP <devmgr ps id>
- 4. Check if the card shows up when mst status is run.

After completing these steps, the nmlx5\_core module will be in recovery mode.

5. Now, check if the card shows up when running the mst status command again.

**Note:** Since we don't use esxcli in the above commands, the recovery mode won't persist, thus the next reboot of the host will automatically switch the driver back to its normal mode.

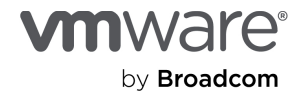

## Performance test Unidirectional bandwidth

When using four queue pairs (qps), we reached a bandwidth of 396.5 gigabits per second (Gbps), nearly reaching the 400Gbps line rate of the IB cards.

ib\_send\_bw -a -q 4 --report\_gbits 192.168.130.10 Send BW Test Dual-port : OFF \_\_\_\_\_\_ Device : mlx5\_0 Number of qps: 4Transport type : IBConnection type : RCUsing SRQ: OFF PCIe relax order: ON ibv\_wr\* API : ON TX depth : 128 CQ Moderation : 100 Mtu : 4096[B] Link type : IB Max inline data : O[B] rdma cm QPs : OFF Data ex. method : Ethernet local address: LID 0x23 QPN 0x0129 PSN 0xc88dff local address: LID 0x23 QPN 0x012b PSN 0xd2f97d local address: LID 0x23 QPN 0x012c PSN 0xa80983 local address: LID 0x23 QPN 0x012d PSN 0x25e16 remote address: LID 0x22 QPN 0x0129 PSN 0x2b2a73 remote address: LID 0x22 QPN 0x012b PSN 0x4fcee1 remote address: LID 0x22 QPN 0x012c PSN 0xb6bd17 remote address: LID 0x22 QPN 0x012d PSN 0xbcc1a 

 #bytes
 #iterations
 BW peak[Gb/sec]
 BW average[Gb/sec]
 MsgRate[Mpps]

 2
 4000
 0.067797
 0.066441
 4.152563

 4
 4000
 0.14
 0.14
 4.253774

 8
 4000
 0.28
 0.27
 4.285626

 16
 4000
 0.55
 0.55
 4.283263

 32
 4000
 1.09
 1.08
 4.214406

 64
 4000
 2.20
 2.19
 4.283350

 128
 4000
 4.40
 4.39
 4.283552

 26
 4000
 8.71
 8.70
 4.247094

 \_\_\_\_\_ 

 2
 4000

 4
 4000

 8
 4000

 16
 4000

 32
 4000

 64
 4000

 128
 4000

 256
 4000

 512
 4000

 1024
 4000

 2048
 4000

 4096
 4000

 8192
 4000

 0.27 0.55 1.08 2.19 4.39 8.70 8.71 4.247094 17.58 35.08 70.32 139.44 17.54 4.281443 34.16 4.170244 70.03 4.274256 4096 139.02 4.242477 139.44 277.11 391.84 394.20 395.54 395.99 396.25 396.40 396.40 396.46 396.48 396.50 4000 8192 276.44 4.218121 16384 4000 391.53 2.987155 32768 4000 394.15 1.503556 4000 65536 395.40 0.754171 

 65536
 4000

 131072
 4000

 262144
 4000

 524288
 4000

 1048576
 4000

 2097152
 4000

 4194304
 4000

 395.98 0.377632 396.24 0.188944 396.38 0.094506 0.047260 396.45 0.023632 396.48 396.49 0.011816 8388608 4000 396.50 0.005908

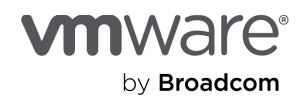

Note: You may notice that the Link type is listed as IB, but the Data ex. method is listed as Ethernet. This is expected behavior because the native mlx ESXi driver recognizes the IB card as an Ethernet adapter.

```
$ ibstat
CA 'mlx5_0'
   CA type: MT4126
   Number of ports: 1
    Firmware version: 28.39.1002
   Hardware version: 0
   Node GUID: 0x005056fffeacc71f
    System image GUID: 0xa088c203001577f0
    Port 1:
        State: Active
        Physical state: LinkUp
        Rate: 400
        Base lid: 35
        LMC: 0
        SM lid: 1
        Capability mask: 0xa751ec48
        Port GUID: 0x005056fffeacc71f
        Link layer: InfiniBand
```

### **Bidirectional bandwidth**

Similarly, we can launch the bidirectional IB perftest and observe that we nearly reach 790Gbps, nearly reaching the two IB cards' 800Gbps line rate (400\*2=800).

```
$ ib read bw -d mlx5 4 --report gbit -a -b -F 192.168.130.10 --limit bw=780 -q 4
                    RDMA Read Bidirectional BW Test
                : OFF Device : mlx5_4
: 4 Transport type : IB
: RC Using SRQ : OFF
Dual-port
Number of qps : 4
Connection type : RC
PCIe relax order: ON
ibv_wr* API : ON
TX depth : 128
CQ Moderation : 100
Mtu : 4096[B]
Link type
               : IB
Outstand reads : 16
rdma_cm QPs : OFF
Data ex. method : Ethernet
local address: LID 0x03 QPN 0x0067 PSN 0xb35d1b OUT 0x10 RKey 0x1fff00 VAddr 0x007fc830073000
local address: LID 0x03 QPN 0x0068 PSN 0xb05069 OUT 0x10 RKey 0x1fff00 VAddr 0x007fc830873000
local address: LID 0x03 QPN 0x0069 PSN 0x8e13ff OUT 0x10 RKey 0x1fff00 VAddr 0x007fc831073000
local address: LID 0x03 QPN 0x006a PSN 0xb03ce2 OUT 0x10 RKey 0x1fff00 VAddr 0x007fc831873000
remote address: LID 0x15 QPN 0x0063 PSN 0x5a2ec3 OUT 0x10 RKey 0x1fff00 VAddr 0x007f2eec0c4000
remote address: LID 0x15 QPN 0x0064 PSN 0xf484f1 OUT 0x10 RKey 0x1fff00 VAddr 0x007f2eec8c4000
remote address: LID 0x15 QPN 0x0065 PSN 0x2aale7 OUT 0x10 RKey 0x1fff00 VAddr 0x007f2eed0c4000
remote address: LID 0x15 QPN 0x0066 PSN 0xb718aa OUT 0x10 RKey 0x1fff00 VAddr 0x007f2eed8c4000
```

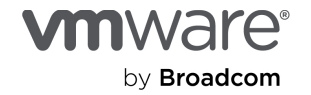

# Conclusion

We updated our original technical paper for InfiniBand configuration and performance on vSphere 8.x. We covered the updated configuration workflow, simplified installation of MFT and NMST using vSphere Lifecycle Manager, and IB SR-IOV configuration. We also discussed known issues and provided performance results for unidirectional and bidirectional IB perftest. With the updated configuration and performance results, you can now take full advantage of InfiniBand on vSphere 8.x and VMware Cloud Foundation (VCF).

# References

[1] InfiniBand/RoCE Setup and Performance on vSphere 7.x

[2] InfiniBand SR-IOV Setup and Performance Study on vSphere 7.x

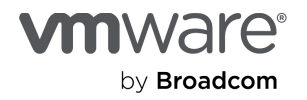

# About the author

**Yuankun Fu** has been a seasoned software engineer in the AI Platform and Solution team within the VCF division at VMware and Broadcom since July 2021. With over 13 years of experience in HPC, Yuankun focuses on optimizing HPC and AI application performance on the VMware platform. His work encompasses a broad range of projects, including technical guides, performance best practices, and troubleshooting complex performance issues that arise when running demanding workloads on customer platforms. Prior to joining VMware, Yuankun earned his PhD in Computer Science from Purdue University and interned at the Los Alamos National Lab.

## Acknowledgments

The author thanks Ramesh Radhakrishnan and Julie Brodeur from VMware for their support in editing and improving the paper.

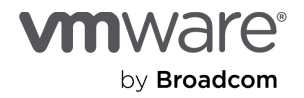

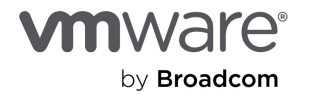

Copyright © 2024 Broadcom. All rights reserved. The term "Broadcom" refers to Broadcom Inc. and/or its subsidiaries. For more information, go to www.broadcom.com. All trademarks, trade names, service marks, and logos referenced herein belong to their respective companies. Broadcom reserves the right to make changes without further notice to any products or data herein to improve reliability, function, or design. Broadcom believes the Information herein is accurate and reliable. However, Broadcom does not assume any liability arising out of the application or use of this information, or the application or use of any product described herein. It does not convey any license under its patent rights or the rights of others.